5 パスワード変更

セキュリティ保護のため、定期的にパスワードの変更を行ってください。

- 「個人情報」メニューから、「パスワード変更」を クリックする。
- 個人情報
   授業関連
   採点登録

   パスワード変更
   スチューデントプロファイル

   数員情報照会
   スチューデントプロファイル

   安否確認回答
   スケジュール

   2011 + 11 / 7
   本日

   スケジュール
   事務連絡

   日
   月、火、水、木、金、土

   1
   2

   3
   4

   5
   現在、連絡引
- ② 「現在のパスワード」、「変更後」、「変更後(確認 用)」を入力して、「更新」をクリックする。

(3) 「OK」をクリックする。

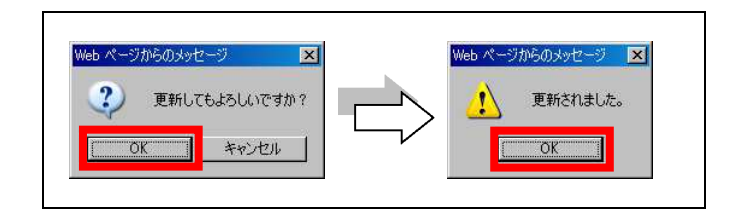

注意

O パスワードは、4 文字以上 12 文字以内の英数字の組合せで設定してください。

- パスワードは定期的に変更してください。
- 変更後のパスワードは各自が責任を持って管理してください。
- 変更後のパスワードを忘れた場合は、学事課(教務担当)にご連絡ください。